### **INSTRUCTIONS FOR FILLING UP THE ONLINE ADMISSION FORM**

Applicant must read the Admission Prospectus 2025-26 carefully before filling the online Application form.

Registration of the applicant should be made using a functional email-id and a mobile number. Applicant should retain this email-id and mobile number till the admission is over.

Name and other details entered by the applicant need to be the same as in the Class X/XII Board Mark sheet.

#### **Instructions for Uploading Image/Photo:**

All scanned document should be in jpg or .jpeg image format. File size of digital photo & Signature must be within 10kb to 1MB limit and other Document/Certificate/Mark sheet size must be within 10kb to 3MB limit.

### STEPS FOR FILLING ONLINE APPLICATION FORM

- 1. Register yourself by clicking on 'New Registration' button and fill up the basic information to register at the page 'Registration for Admission'.
- 2. After Registration, applicant can Login to the admission portal using registered email as user id and password.
- 3. Login to <u>https://www.hnbguadmission.samarth.edu.in</u> or admission link provided in <u>hnbgu.ac.in.</u>
- Fill up your Profile Detail:
   It includes all the personal details including the category, place of birth details, family details, address details, etc.
   Note: Check thoroughly all the entries of profile details before finalizing. Once finalized, editing is not permitted.

5. Programme Selection:

Choose the program you want to apply. Please fill up all the personal Details, Academic Details, Other Details and upload the required documents. Pay the application fee online. Applicant should read the prospectus carefully about the eligibility of the programme.

**Note:** Check thoroughly all the entries of programme selection before finalizing. Once finalized, editing is not permitted

6 If you want to apply for more than one programme, repeat the step 5 only. Steps 1 to 4 need not be repeated. Candidate need to pay application fee separately for each programme.

### STEPS TO BE FOLLOWED FOR FILLING THE ONLINE APPLICATION FORM:

- 1. REGISTRATION
- 2. LOGIN
- **3. PROFILE DETAILS**
- 4. PROGRAMME SELECTION
- 5. QUALIFICATIONS
- 6. OTHER DETAILS
- 7. UPLOAD
- 8. PREVIEW
- 9. PAYMENTS

### STEPS TO FILL ONLINE APPLICATION

### **1. REGISTRATION**

## Steps for New Registration

# Step 1: Click on the Online Application Form of the Open website

| HNB GARHWAL UNIVERSITY ADMISSION 2021 #                                                                                                    | Download Admission Notice<br>Sign In                                                                                               | Download Prospectus                                                                                           | Visit HNB GARHWAL UNIVERSITY Website                         | Other Important Information |
|----------------------------------------------------------------------------------------------------|----------------------------------------------------------------------------------------------------|----------------------------------------------------------------------------------------------------|--------------------------------------------------------------|-----------------------------|
| Welcome to HNB GARHWAL UNIVERSITY ADMISSION 2021                                                                                                    |                                                                                                    | Registered User Login                                                                                         |                                                              |                             |
| NEW REGISTRATION<br>About the University<br>Hemvati Nandan Bahuguna Garhwal University was established as a<br>State Government notification no. (10)/(865)/15/(75)(85)/64 dated 23/<br>The University was upgraded to a Central University on 15th Jam<br>Parliament i.e. the Central Universities Act 2009. The University, thus<br>responsibilities to guide its students, faculty and all other stakeholders<br>academics and strive for all round development of the students. | State University vide U.P.<br>rd November 1973.<br>uary 2009 by an Act of<br>been entrusted with new<br>s to achieve excellence in | Registered Email * demotest@gmail.con Password * Captcha Verification VinceInfor Citick on the text to change | n<br>ext                                                     | ~                           |
| The University, nestled in the lap of Himalayan ranges in the Garhwal r<br>residential cum affiliating institution of higher learning. It has jurisdicti<br>Garhwal region of Uttarakhand. The University has three Campuses di<br>other - Birla Campus, Srinagar Garhwal with its extension at Chauras<br>(BGR) Campus, Pauri and Swami Ram Teerth (SRT) Campus, Badshahi                                                                                                    | egion of Uttarakhand, is a<br>on over seven districts of<br>stantly located from each<br>Campus, B. Gopal Reddy<br>thaul, Tehri.   | Forgot Password     Resend Account                                                                            | Login<br>? Click to Reset your Password<br>Verification Code |                             |
| Instructions for filling Online Application Form                                                                                                    | 1                                                                                                    |                                                                                                    |                                                              |                             |

Step 2: Read carefully the instructions to fill the application form given on the left side of the screen.

#### Step 3: Click on the button 'New Registration' provided at the top left-hand side.

### NEW REGISTRATION

#### About the University

Hemvati Nandan Bahuguna Garhwal University was established as a State University vide U.P. State Government notification no. (10)/(865)/15/(75)(85)/64 dated 23rd November 1973.

The University was upgraded to a Central University on 15th January 2009 by an Act of Parliament i.e. the Central Universities Act 2009. The University, thus been entrusted with new responsibilities to guide its students, faculty and all other stakeholders to achieve excellence in academics and strive for all round development of the students.

The University, nestled in the lap of Himalayan ranges in the Garhwal region of Uttarakhand, is a residential cum affiliating institution of higher learning. It has jurisdiction over seven districts of Garhwal region of Uttarakhand. The University has three Campuses distantly located from each other - Birla Campus, Srinagar Garhwal with its extension at Chauras Campus, B. Gopal Reddy (BGR) Campus, Pauri and Swami Ram Teerth (SRT) Campus, Badshahithaul, Tehri.

Step 4: Read the important instruction given on the left-hand side.

| HNB GARHWAL UNIVERSITY ADM                                                                                                    | IISSION 2021 A Download Admission Notice Sign In                                                                       | Download Prospectus               | Visit HNB GARHWAL UNIVERSITY Website | Other Important Information           |
|----------------------------------------------------------------------------------------------------|----------------------------------------------------------------------------------------------------|-----------------------------------|--------------------------------------|---------------------------------------|
| Important Instructions                                                                                                    | Registration for Admission to                                                                                          | UG/PG/MPHIL/I                     | PHD Courses                          |                                       |
| <ol> <li>Name and other details entered by the<br/>applicant need to be the same as in the<br/>Class X Board Marksheet</li> </ol> | Applicant's Full Name (As per class X/XII Marksheet) *<br>Applicant's Email (Please use your own email as this will be | your USERNAME and will be used fo | Applicant's Name                     |                                       |
| 2. Applicant can log in to the admission<br>portal through their registered email<br>address, only.                               | communication) *<br>Re-Enter Applicant's Email Address *                                                               |                                   | Confirm Email Address                | · · · · · · · · · · · · · · · · · · · |
| <ol> <li>Applicant must use his own active<br/>email address.</li> <li>The Email address provided by the</li> </ol>               | Password (Minimum 6 characters) *                                                                                      |                                   | •••••                                |                                       |
| applicant must be functional and the                                                                                              | Re-Enter Password *                                                                                                    |                                   | Confirm Password                     |                                       |
| throughout the admission process.<br>5. Applicants are encouraged to use                                                          | Mobile Number *                                                                                                    |                                   | 10 Digit Mobile Number               |                                       |
| latest version of Google Chrome web<br>browser for filling the application form.                                                  | Re-Enter Mobile Number *                                                                                               |                                   | 10 Digit Mobile Number               |                                       |
|                                                                                                    | Captcha Verification (Type the text shown in the image)                                                                | ,                                 | nim <sub>pi</sub> mof                |                                       |

#### Step 5: Fill the following fields in the Student Registration Form given on the right-hand side.

• Applicant's Full Name: Please enter your full name as mentioned in your academic documents.

• Applicant's Email Address: Please enter your active email address that is functional and to which you will have access throughout the admission process. It will be used for all official communications by HNBGU.

• Re-Enter Applicant's Email Address: Re-enter your email address.

• Password (minimum 6 characters): Please choose a password. For a strong password, the password must be alphanumeric and between 8 to 16 characters long.

• Re-Enter Password: Enter your password again.

• Mobile Number: Please enter your phone number that is functional and of which you will have access throughout the admission process. It will be used for all official communication

• Re-Enter Mobile Number: Enter your Phone number again.

• Captcha Verification: Type the text shown in the image. You can change the captcha by clicking on the image

|                                                                                                    | Download Admission Notice Download Prospect                                                                | JS Visit HNB GARHWAL UNIVE     | RSITY Website Other Important Information |
|----------------------------------------------------------------------------------------------------|----------------------------------------------------------------------------------------------------|--------------------------------|-------------------------------------------|
| Important Instructions                                                                                                    | Registration for Admission to UG/PG/MPH                                                                    | IL/PHD Courses                 |                                           |
| <ol> <li>Name and other details entered by the<br/>applicant need to be the same as in the</li> </ol>                                      | Applicant's Full Name (As per class X/XII Marksheet) *                                                     | Applicant's M                  | Name                                      |
| Class X Board Marksheet                                                                                                    | Applicant's Email (Please use your own email as this will be your USERNAME and will be<br>communication) * | used for all official demo@gma | il.com 🗸                                  |
| portal through their registered email<br>address, only.                                                                                    | Re-Enter Applicant's Email Address *                                                                       | Confirm Ema                    | ail Address                               |
| email address.                                                                                                    | Password (Minimum 6 characters) *                                                                          | •••••                          |                                           |
| <ol> <li>The Email address provided by the<br/>applicant must be functional and the<br/>applicant must have access to it</li> </ol>        | Re-Enter Password *                                                                                        | Confirm Pas                    | sword                                     |
| throughout the admission process.                                                                                                    | Mobile Number *                                                                                            | 10 Digit Mob                   | ile Number                                |
| <ol> <li>Applicants are encouraged to use<br/>latest version of Google Chrome web<br/>browser for filling the application form.</li> </ol> | Re-Enter Mobile Number *                                                                                   | 10 Digit Mob                   | vile Number                               |
|                                                                                                    | Captcha Verification (Type the text shown in the image)                                                    | vimpmof                        |                                           |
| ·                                                                                                    |                                                                                                    |                                |                                           |
|                                                                                                    |                                                                                                    |                                |                                           |

Step 6: Click on Register and enter the OTP received at the registered email

| KICINB                                                                                                    | Submit OTP |
|----------------------------------------------------------------------------------------------------|------------|
| kicha                                                                                                    |            |
| nter the OTP you received on your email we******@immaax ac.in to verify your account.<br>TP received on Mail<br>828889 | ~          |
| Please do not refresh this page.<br>Time remaining to enter the OTP : 13 min 49 sec                                    |            |

#### 2. LOGIN

If you are already registered, fill in the following information in the Registered User Login section. If not, please go to the 'New Registration ' section and follow the steps described above.

Registered Username:

Your registered email ID is the username.

Password:

Enter your set password

| 🚳 HNB GARHWAL UNIVERSITY ADMISSION 2021 🛪                                                                                                    | Download Admission Notice                                                                                                    | Download Prospectus                                                | Visit HNB GARHWAL UNIVERSITY Website              | Other Important Information |
|----------------------------------------------------------------------------------------------------|----------------------------------------------------------------------------------------------------|--------------------------------------------------------------------|---------------------------------------------------|-----------------------------|
| Welcome to HNB GARHWAL UNIVERSITY ADMISSION 2021                                                                                                    | Sign in                                                                                                    | Registered User Login                                              |                                                   |                             |
| NEW REGISTRATION                                                                                                    |                                                                                                    | Registered Email *                                                 | 1                                                 | ~                           |
| About the University<br>Hemvati Nandan Bahuguna Garhwal University was established as i<br>State Government notification no. (10)/(865)/15/(75)(85)/64 dated 2<br>The University was upgraded to a Central University on 15th Ja<br>Parliament i.e. the Central Universities Act 2009. The University thu<br>responsibilities to guide its students, faculty and all other stakeholde<br>academics and strive for all round development of the students. | a State University vide U.P.<br>3rd November 1973.<br>nuary 2009 by an Act of<br>s been entrusted with new<br>ers to achieve excellence in | Password * Captcha Verification UPDOCC Click on the text to change | xt                                                |                             |
| The University, nestled in the lap of Himalayan ranges in the Garhwal<br>residential cum affiliating institution of higher learning. It has jurisdic<br>Garhwal region of Uttarakhand. The University has three Campuses of                                                                                                    | region of Uttarakhand, is a<br>tion over seven districts of<br>distantly located from each                                                 |                                                                    | Login                                             |                             |
| other - Birla Campus, Srinagar Garhwal with its extension at Chaura:<br>(BGR) Campus, Pauri and Swami Ram Teerth (SRT) Campus, Badshal                                                                                                    | s Campus, B. Gopal Reddy<br>hithaul, Tehri.                                                                                                | Forgot Password     Resend Account V                               | Click to Reset your Password<br>Verification Code |                             |
| Instructions for filling Online Application For                                                                                                    | m                                                                                                    |                                                                    |                                                   |                             |

Note: In case you forgot your Username or Password, you may click on the 'Forgot Username?' Or 'Forgot Password?' link which is given at the bottom.

Captcha Verification: Type the text shown in the image. You can change the captcha by clicking on the image.

After Successful Login, the applicant will be directed to the below dashboard from where the applicant has to click on profile details.

### **3. PERSONAL DETAILS**

You will see the Personal Details Section in the Personal tab.

| Personal Details                |                 |        |                             |          |                                |          |
|---------------------------------|-----------------|--------|-----------------------------|----------|--------------------------------|----------|
| First Name *                    | Middle Name     |        | Last Name                   | Applica  | nt's Gender *                  |          |
|                                 |                 |        |                             | Sele     | ect                            | ~        |
| Applicant's Date of Birth*      |                 |        | Age as on Jul 1, 2021 *     | Catego   | ry *                           |          |
| Day v Month                     | ~               | Year ~ |                             | Sele     | ect                            |          |
| Applicant's Email               | Alternate Email |        | Mobile Number *             | Alternat | te Mobile Number (Parent's/Gua | rdian's) |
| webnitten @marnimutanit@accin   |                 |        | 977/4/////60                |          |                                |          |
| Applicant's Aadhar Card Number  | Blood Group *   |        | Are you citizen of India ?* | Religion | 1*                             |          |
|                                 | Select          | ~      | Select                      | v Sele   | ect                            | ~        |
| Nationality (Other than Indian) |                 |        | Other Religion              |          |                                |          |
|                                 |                 |        |                             |          |                                |          |
|                                 |                 |        |                             |          |                                |          |
|                                 |                 |        |                             |          |                                |          |
| Place of Birth Details          |                 |        |                             |          |                                |          |

Fill the following fields: Full Name of the Applicant: Please enter your full name as mentioned in your educational documents.

Guardian Relation: Enter the relationship with the Guardian mentioned in educational documents

Applicant's Date of Birth: Enter your date of birth as mentioned in your High School certificate. Date of Birth once recorded, will not be changed.

Category: Select your category. The category once chosen will not be changed.

| Select  |  |
|---------|--|
| Select  |  |
| General |  |
| OBC     |  |
| SC      |  |
| ST      |  |
| EWS     |  |

Place of Birth Details: Enter the Village/Town/City, Country, State, and District as applicable.

Family Details: Enter the guardian's name, mother's name, and their occupation.

Other Category/Quota: Enter the asked quota/details.

Address: Enter the Correspondence Address and Permanent Address as mentioned in the address proof document.

Bank Details for Refund: Enter the details for a refund for any duplicate payment or failed payments.

| HNB GARHWAL UNIVERSITY A                                                                                            | ADMISSION 2021 🖀                 | Download Admission Notice<br>Demo test 🝷 | Download Prospectus                                                                      | Visit HNB GARHWAL L | JNIVERSITY Website                                   | Other Important Information |
|----------------------------------------------------------------------------------------------------|----------------------------------|------------------------------------------|------------------------------------------------------------------------------------------|---------------------|------------------------------------------------------|-----------------------------|
| Profile Detail                                                                                                    |                                  | Other D                                  | etail                                                                                    |                     | Upload 3                                             |                             |
| Personal Details                                                                                                    |                                  |                                          |                                                                                          |                     |                                                      |                             |
| First Name *                                                                                                    | Middle Name                      |                                          | Last Name                                                                                |                     | Applicant's Gender *                                 |                             |
|                                                                                                    |                                  |                                          |                                                                                          |                     | Select                                               | ~                           |
| Applicant's Date of Birth"                                                                                          |                                  |                                          | Age as on Jul 1, 2021 *                                                                  |                     | Category *                                           |                             |
| Applicant's Date of Birth* Day  Month                                                                               | ~                                | Year ~                                   | Age as on Jul 1, 2021 *                                                                  |                     | Category *                                           | ~                           |
| Applicant's Date of Birth" Day  Applicant's Email *                                                                 | ✓<br>Alternate Email             | Year 🗸                                   | Age as on Jul 1, 2021 *<br>Mobile Number *                                               |                     | Category *<br>Select<br>Alternate Mobile Number      | (Parent's/Guardian's)       |
| Applicant's Date of Birth* Day  Month Applicant's Email * somesh.ghildiyal@iic.ac.in                                | Alternate Email                  | Year 🗸                                   | Age as on Jul 1, 2021 *<br>Mobile Number *<br>8755334222                                 |                     | Category * Select Alternate Mobile Number            | ✓<br>(Parent's/Guardian's)  |
| Applicant's Date of Birth* Day  Month Applicant's Email * somesh.ghildiyal@lic.ac.in Applicant's Aadhar Card Number | Alternate Email<br>Blood Group * | Year ~                                   | Age as on Jul 1, 2021 *<br>Mobile Number *<br>8755334222<br>Are you citizen of India ? * |                     | Category * Select Alternate Mobile Number Religion * | (Parent's/Guardian's)       |

After entering all the details correctly, click on the Save and Next button. The preview of entered details will be shown and if the applicant wants to update entered details, then click on Update. Else move to the next section by clicking on Next.

Preview of Personal Details:

| O                                                                                                    |                                                                                                    |                      |                | (Inclusion)                                        |                                                             | and D                      |                                            |
|----------------------------------------------------------------------------------------------------|----------------------------------------------------------------------------------------------------|----------------------|----------------|----------------------------------------------------|-------------------------------------------------------------|----------------------------|--------------------------------------------|
| 1910,004, 07 16 1                                                                                               |                                                                                                    |                      |                |                                                    |                                                             |                            |                                            |
| ful betwood the Septemb                                                                                         | 94,2480                                                                                                    | (min                 | -              | 244.9398                                           | 10 Marcol 1977<br>Apr 49 48 April 2019, 21 Parcel America 2 | 100                        |                                            |
| integers .                                                                                                    | Arrest .                                                                                                    | lativ later          |                | Rest long                                          |                                                             | An participant intelligent | Reflector America                          |
| Prod.                                                                                                    | Majoritation<br>arrestation                                                                                                    | Alternate (Tenal)    | disease in the | Competition and Competitions                       | 1.1 American Angeler Products (1993), and                   | Second Siling              | 5.3 Bank, choline Transition T20006 and or |
| NAS CHINAL .                                                                                                    |                                                                                                    |                      |                |                                                    |                                                             |                            |                                            |
| angertaering .                                                                                                  | -                                                                                                    | (many                | 104            | -                                                  | Set Segur                                                   | ment.                      | (manufact)                                 |
| The second automatic statistics (Caulty Stream)                                                                 |                                                                                                    |                      |                |                                                    |                                                             |                            |                                            |
| An product regiment in the first frame is                                                                       | ÷ 1                                                                                                    |                      |                | Nexed in a first character spectrum. All the state |                                                             |                            | Top of Bagarman                            |
| MARTINE NO.                                                                                                    |                                                                                                    |                      |                |                                                    |                                                             |                            |                                            |
| Market's Name                                                                                                   | **                                                                                                    | Bring Incastro       |                |                                                    |                                                             |                            |                                            |
| Terrar's Charlent Inco.                                                                                         | 84                                                                                                    | New Yorker Income    | -              | ÷                                                  |                                                             |                            |                                            |
| el ser a proper que la                                                                                          |                                                                                                    |                      |                |                                                    |                                                             |                            |                                            |
| latings                                                                                                    | And Appropriate<br>Approximation of the second second |                      |                |                                                    |                                                             |                            |                                            |
| Suprovidegiant Converts                                                                                         | without                                                                                                    |                      |                |                                                    |                                                             |                            |                                            |
| Institute a specificant of bears in the locate                                                                  | -                                                                                                    |                      |                |                                                    |                                                             |                            |                                            |
| Winner Balleri                                                                                                  | der famour a                                                                                                    |                      |                |                                                    |                                                             |                            |                                            |
| Children of the original descent of the second second second second second second second second second second s | And Agendant                                                                                                    |                      |                |                                                    |                                                             |                            |                                            |
| Band San Press                                                                                                  |                                                                                                    |                      |                |                                                    |                                                             |                            |                                            |
| Sector of Sector Contemport                                                                                     | -                                                                                                    | Access from the same |                | New Jone                                           | Collector of Miles                                          | ****                       | and a                                      |
| 1944                                                                                                    | _                                                                                                    | -                    |                | 1844                                               | -                                                           | 152.60                     |                                            |

After clicking on Next, the Applicant will land on Other Details Section.

#### **4. OTHER DETAILS**

In this section, enter the details as mentioned below:

| HNB GARHWAL UNIVERSITY ADMISSION 2021 #                                                                                                    | Download Admission Notice<br>Demo test 👻 | Download Prospectus                | Visit HNB GARHWAL UNIVERSITY Website | Other Important Information |
|----------------------------------------------------------------------------------------------------|------------------------------------------|------------------------------------|--------------------------------------|-----------------------------|
| Profile Detail                                                                                                    |                                          | etail (2                           | Upload                               | 3)                          |
| Other Details                                                                                                    |                                          |                                    |                                      |                             |
| Do you have any illness which requires continuous or emergency medical attention * No Have you participated in National Service Scheme (NSS) Camp / NCC C-Certificate * No | ~                                        | Have you participated in Sports/Ei | tra Curricular Activities *          | ~                           |
| Language<br>English                                                                                                    | Proficiency                              | ✔ (Reading/Writing/Speaking)       |                                      |                             |
| Hindi                                                                                                    | Reading                                  | □ Writing □ Speaking               |                                      |                             |
| Other Language 1                                                                                                    | Reading                                  | Writing Speaking                   |                                      |                             |

Sports Quota: If the candidate is eligible for any sports quota then choose Yes else No, from the drop-down. Staff Quota: If eligible for any staff quota then choose Yes else No from the drop-down. Language: Enter the language(s) known and its / their respective proficiency.

After entering all the details correctly click on the Save and Next button. This will show the preview of entered details and if the applicant wants to update entered details applicant can click on Update or move to the next section by clicking on Next.

After clicking on Next, the Applicant will land on the Uploads Section.

#### **5. UPLOADS**

In this section, upload the Photo and Signature by choosing the file and clicking on Start Upload.

Project Samanth

| HNB GARHWAL UNIVERSITY ADMISSION 2021 🛪                                                                                                    | Download Admission Notice<br>Demo test 👻           | Download Prospectus | Visit HNB GARHWAL UNIVERSITY Website | Other Important Information |
|----------------------------------------------------------------------------------------------------|----------------------------------------------------|---------------------|--------------------------------------|-----------------------------|
|                                                                                                    |                                                    |                     |                                      |                             |
| Profile Detail                                                                                                    | Other Det                                          | ail                 | Upload 3                             |                             |
| Instruction for Uploading Image/Photo of Document, Certificate, Mark<br>Digital Photo and Signature are required in .jpg or .jpeg image format.<br>File size of digital photo must be within 10kb to 3MB limit.<br>Document/Certificate/Marksheet related size of digital photo must be | sheet and Signature –<br>within 10kb to 3MB limit. |                     |                                      |                             |
| Photo<br>Accepted formats .jpeg .jpg                                                                                                    |                                                    | Select file         |                                      |                             |
| Signature<br>Accepted formats .jpeg .jpg                                                                                                    |                                                    | Select file         |                                      |                             |
| Character Certificate<br>Accepted formats .jpeg .jpg .pdf                                                                                                    |                                                    | Select file         |                                      |                             |

Submit the Profile

IMPORTANT: NO MODIFICATION IS ALLOWED ONCE THE PROFILE IS SUBMITTED.

After filling all the sections (Personal Details, Other Details, and Uploading all the required Image and Signature), clicking on Submit will submit the profile. No modifications will be allowed once the Profile is submitted.

So, before final submission, re-check all the details and make corrections if any. When everything is correct at candidate's end then only submit the profile.

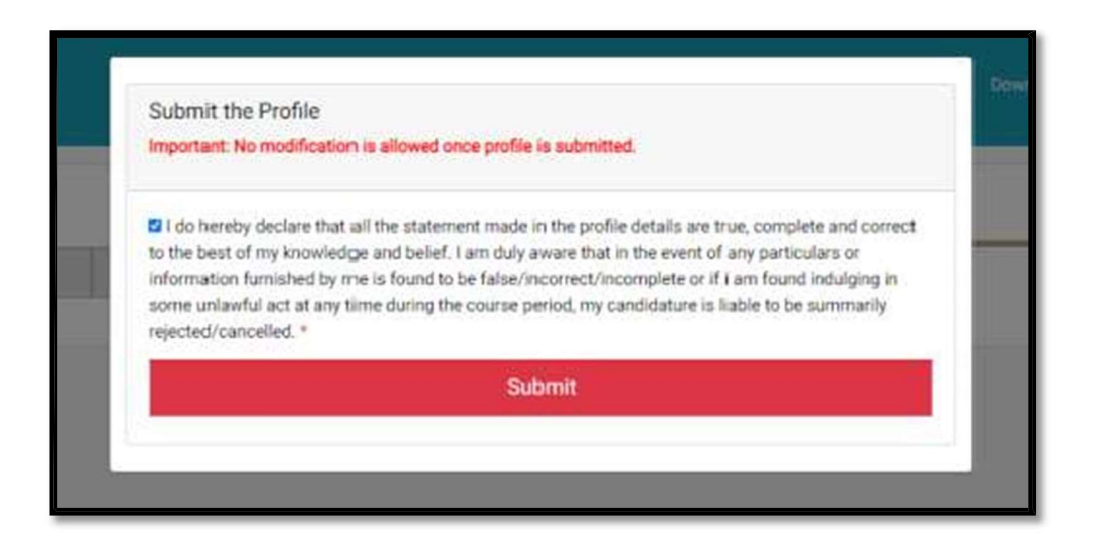

After completing the above steps and clicking on Submit will take the applicant to Dashboard where, the applicant can see the Programme Selection section.

#### **6.PROGRAMME SELECTION**

Click on the Apply Now button to dive into the Programme Selection section.

| Profile Detail                                                                                                    |           |
|----------------------------------------------------------------------------------------------------|-----------|
| t includes all the personal details including the category, place of birth details, family details, address details, etc. | View      |
| Programme Selection                                                                                                    |           |
| Choose the program you want to apply                                                                                      | Apply Now |

Clicking on Apply Now button will present the applicant, the following screen, where the Applicant can choose the Programme Level and Programme corresponding to that programme level.

|                       | Personal Details 🕑 | Academic Details () | NET/Equivalent Details | Other Details S | Uploads 🧿 | Preview 🕖 | Payments () |
|-----------------------|--------------------|---------------------|------------------------|-----------------|-----------|-----------|-------------|
| elect the Programme y | ou want to apply   |                     |                        |                 |           |           |             |
| ogramme Level         |                    |                     |                        |                 |           |           |             |
| MASTER (Post-Gradu    | ation Programmes)  |                     |                        |                 |           |           | ~           |
| ogramme *             |                    |                     |                        |                 |           |           |             |
| Select                |                    |                     |                        |                 |           |           | 0           |
|                       |                    |                     |                        |                 |           |           |             |
|                       |                    | Home                |                        |                 |           | Next      |             |
|                       |                    |                     | 4                      |                 |           |           |             |

Programme Level: The applicant chooses the programme level for which he/she wants to apply.

|                        | Personal Details 🕗 | Academic Details 😒 | NET/Equivalent Details | Other Details 🙁 | Uploads 🙆 | Preview 😏 | Payments 🚷 |
|------------------------|--------------------|--------------------|------------------------|-----------------|-----------|-----------|------------|
| select the Programme y | ou want to apply   |                    |                        |                 |           |           |            |
| hogramme Level         |                    |                    |                        |                 |           |           |            |
| MASTER (Post-Gradue    | ation Programmes)  |                    |                        |                 |           |           | *          |
| Programme *            |                    |                    |                        |                 |           |           |            |
| MA/MSC In Anthropol    | ogy                |                    |                        |                 |           |           |            |
|                        |                    |                    |                        |                 |           |           |            |
|                        | ĥ                  | Home               |                        |                 |           | Next      |            |
|                        |                    |                    |                        |                 |           |           |            |

Programme: After choosing the programme level, the applicant can search for the programme for which he/she wants to apply for the ADMISSION.

| rogramme Selection • Personal Details • Academic Details • Other Details • Uploads • Preview • |            |
|------------------------------------------------------------------------------------------------|------------|
|                                                                                                | Payments 🥹 |
| rogramme Status                                                                                |            |
| MA/MSC In Anthropology Un-Paid                                                                 |            |

After choosing the programme level and programme, Clicking on Next will show the preview of the programme chosen by the applicant. Check the programme details and click next to move to the Personal Details page.

Here, all the details are already filled. It will show the preview of the details filled earlier.

Note: You can't update the details here and it will only show the details filled earlier.

| Programme Selection 🕚                                                      | Personal Details 2                        | Academ              | ic Details 🗿        | Other Details ()                                               | Uploads 💿                                                                | Preview 🙆                                  | Payments 🕖                                                            |
|----------------------------------------------------------------------------|-------------------------------------------|---------------------|---------------------|----------------------------------------------------------------|--------------------------------------------------------------------------|--------------------------------------------|-----------------------------------------------------------------------|
| PERSONAL DETAILS                                                           |                                           |                     |                     |                                                                |                                                                          |                                            |                                                                       |
| Full Name of the Applicant                                                 | St. III III III III III III III III III I | Gender              | Male                | Date of Birth                                                  | 2 February 1987<br>Age as on Jul 1, 2021: 34 Years 4                     | 4 Month 30 Days                            |                                                                       |
| Category                                                                   | General                                   | Aadhar<br>Number    |                     | Blood Group                                                    | A8+                                                                      | Are you Citizen<br>of India? /<br>Religion | eligion: Hinduism)                                                    |
| Email<br>surcellworld@gmail.com                                            | Mobile<br>Number<br>7000000419            | Alternate<br>Email  | Alternate<br>Mobile | Correspondence Address                                         | L S<br>ROAD, Imphar west, IMPHAL,<br>Ain Témouchent Province<br>-79500 a | Permanent<br>Address                       | LAS<br>ROAD, Imphai West, IMPHAL,<br>Ain Témouchent Province<br>-7950 |
| PLACE OF BIRTH DETAILS                                                     |                                           |                     |                     |                                                                |                                                                          |                                            |                                                                       |
| Village/Town/City                                                          | fineland                                  | Country             | fineland            | State                                                          | fineland                                                                 | District                                   | fineland                                                              |
| MANIPUR UNIVERSITY REGISTRA                                                | TION DETAILS (IF APP                      | PLICABLE)           |                     |                                                                |                                                                          |                                            |                                                                       |
| Are you studied in any colleges<br>affiliated under Manipur<br>Jniversity? | Yes                                       | Registration number | 21212               | Name of Manipur University<br>department/affiliated<br>college | DM College                                                               | Programme<br>registered in                 | BSc<br>Year of Registration: 2005                                     |
| AMILY DETAILS                                                              |                                           |                     |                     |                                                                |                                                                          |                                            | 1                                                                     |
| and the set of the set of                                                  | A                                         |                     |                     |                                                                |                                                                          |                                            |                                                                       |

Click on Next to move to the Academic Details section.

#### 7. ACADEMIC DETAILS

In this section, the applicant has to enter the academic details as per the programme chosen in the Programme Selection section. Qualification Details - X or Equivalent and Qualification Details - XII or Equivalent is common for all the programmes applied.

As an example, for B.Ed., we have to fill the Graduation Details as well.

Qualification Details - X or Equivalent

| MA/MSC in Anthropology                                                                                                    |                    |                    |               |           |           |            |  |
|----------------------------------------------------------------------------------------------------|--------------------|--------------------|---------------|-----------|-----------|------------|--|
| rogramme Selection 🕚                                                                                                    | Personal Details 2 | Academic Details 🕥 | Other Details | Uploads 🗿 | Preview 🔕 | Payments 🧭 |  |
| Qualification Details - X o                                                                                                    | r Equivalent       |                    |               |           |           |            |  |
| Class X Year of Passing *<br>Class X Year of Passing *<br>Class X Percentage (If your mark is in CGPA, please convert<br>to conviolent percentage as per your CGPA score and CGPA<br>Scole) *<br>Class X Name of the Institution *<br>Class X Board/University *<br>Class X Subject Combination * |                    | 2010               |               |           |           |            |  |
|                                                                                                    |                    | 66.00              |               |           |           |            |  |
|                                                                                                    |                    | B                  |               |           |           |            |  |
|                                                                                                    |                    | BOSEM              |               |           |           |            |  |
|                                                                                                    |                    | ENG,PHY,CHEM,MATH  |               |           |           |            |  |
|                                                                                                    |                    |                    |               |           |           |            |  |

Qualification Details - XII or Equivalent

## Project Samarth

| raduation Qualification Status * raduation Year of Passed / Appeared / Appearing Final xamination * raduation Subject Combination * ave You Passed/Appeared/Appearing Graduation with | Passed             | ~ |
|----------------------------------------------------------------------------------------------------|--------------------|---|
| raduation Year of Passed / Appeared / Appearing Final<br>xamination *<br>raduation Subject Combination *                                                                              |                    | ~ |
| raduation Subject Combination *                                                                                                    | -                  |   |
| ave You Passed/Appearing Graduation with                                                                                                    |                    |   |
| ave You Passed/Appeared/Appearing Graduation with                                                                                                    |                    |   |
| ave You Passed/Appeared/Appearing Graduation with                                                                                                    |                    |   |
| onours *                                                                                                    | ● Yes * ○ No *     |   |
| raduation Honors Subject                                                                                                    |                    |   |
| aduation Name of the Board/University*                                                                                                    | Manipur University | v |
| anipur University Graduation Registration Number                                                                                                    |                    |   |
| aduation Institution/College *                                                                                                    |                    |   |
| raduation Course Name *                                                                                                    | here               |   |
| raduation Division *                                                                                                    | 1                  |   |
| raduation Percentage [For Candidates whose qualification<br>atus is 'Appeared / Appearing', average percentage till last                                                              | 99                 |   |

## Qualification Details - Graduation

| Qualification Details - Graduation or Equivalent                        |                                                                                |
|-------------------------------------------------------------------------|--------------------------------------------------------------------------------|
| Graduation Qualification Status *                                       | Passed                                                                         |
| Graduation Year of Passed / Appeared / Appearing Final<br>Examination * | 2013 ~                                                                         |
| Graduation Subject Combination *                                        | Repudiandae ut verit                                                           |
| Have You Passed/Appeared/Appearing Graduation with<br>Honours *         | ● Yes * ○ No *                                                                 |
| Graduation Honors Subject                                               | Impedit nostrum fugiat sunt quasi impedit velit eos ducimus non impedit ea qui |
| Graduation Name of the Board/University *                               | Other ~                                                                        |
| Graduation Name of the Other Board/University                           | wefewf                                                                         |
| Graduation Institution/College *                                        | Sit laborum dolor est esse quis laboriosam recusandae Quisquam dolore reicien  |
| Graduation Course Name *                                                | Tanner Christensen                                                             |
| Graduation Division *                                                   | 78.00                                                                          |

Following details are asked in academic details:

Year of Passing: The year in which a particular level has been awarded.

Percentage: Percentage scored on that particular level. If the marks are in CGPA, please convert to an equivalent percentage as per the CGPA score and CGPA Scale.

Name of the Institution: Name of the Institution as on the certificate or degree obtained.

Board/University: Name of the Board or University.

Subject Combination: Subject combination studied at that particular level.

Division: Division secured at that particular level.

Result Status: Enter if Passed or Appearing. If passed, the applicant has to enter the subject details and the marks obtained in that subject.

Number of Subjects Studied: The total number of subjects studied at the particular level. Details will be asked if the Result Status will be chosen Passed.

After entering all the academic details correctly, click on save and next. Clicking on it will show the preview of data entered. Here, the applicant will get the option to update the entered data, if needed or the applicant can move to the next section i.e., Other Details.

Clicking on Next will show the preview of the Other Details.

Here, all the details are already filled. It will show the preview of the other details filled earlier. Note: You can't update the details here and it will only show the details filled earlier.

| rogramme Selection 🕚                                | Personal Details 3                 | Academic Details 🜖                     | Other Details (3)                      | Uploads (5)                   | Preview 🔇     | Payments 🕥 |  |  |
|-----------------------------------------------------|------------------------------------|----------------------------------------|----------------------------------------|-------------------------------|---------------|------------|--|--|
|                                                     |                                    |                                        |                                        |                               |               |            |  |  |
| Do you have any illness<br>emergency medical atte   | which requires continuous<br>ntion | or No                                  |                                        |                               |               |            |  |  |
| Have you participated in<br>Camp / NCC C-Certificat | n National Service Scheme (<br>te  | NSS) No                                | No                                     |                               |               |            |  |  |
| Have you participated in<br>Activities              | Sports/Extra Curricular            | Yes (International junio               | r events organized by recognize        | d organization/Institute/Asso | ciation)      |            |  |  |
| Do you have Staff Quota                             | 17                                 |                                        |                                        |                               |               |            |  |  |
| Language                                            |                                    | Proficiency (Reading/                  | Proficiency (Reading/Writing/Speaking) |                               |               |            |  |  |
| English                                             |                                    | Reading Writing Speak                  | ing                                    |                               |               |            |  |  |
| Hindi                                               |                                    | Reading Writing Speaki                 | Reading Writing Speaking               |                               |               |            |  |  |
| Manipuri                                            |                                    | Reading Writing Speak                  | Reading Writing Speaking               |                               |               |            |  |  |
| lo you need hostel accomodation                     | 13 •                               | Do you have any illness which required | continuous or emergency medical atter  | tion                          |               |            |  |  |
| Yes                                                 | ~                                  | No                                     |                                        | ι.<br>V                       |               |            |  |  |
|                                                     | Previou                            |                                        |                                        |                               | Save and Next |            |  |  |

Note: By selecting Hostel accommodation as "Yes", does not confirm the hostel facility for the applicant. It would be allotted through merit based and availability of accommodation, once applicant gets the admission.

Candidates applying for admission to the University should opt for hostel accommodation at the time of filling up the application form by the time they apply for the admission to a particular course. Separate processing fees for hostel accommodation are to be paid latter along with the other fees at the time of admission for the course.

| emergency medical attention                                                         | no                                                                                |             |
|-------------------------------------------------------------------------------------|-----------------------------------------------------------------------------------|-------------|
| Have you participated in National Service Scheme<br>(NSS) Camp / NCC C-Certificate  | No                                                                                |             |
| Have you participated in Sports/Extra Curricular<br>Activities                      | Yes (International junior events organized by recognized organization/Institute/A | ssociation) |
| Do you have Staff Quota?                                                            |                                                                                   |             |
| Language                                                                            | Proficiency (Reading/Writing/Speaking)                                            |             |
| English                                                                             | Reading Writing Speaking                                                          |             |
| Hindi                                                                               | Reading Writing Speaking                                                          |             |
| Manipuri                                                                            | Reading Writing Speaking                                                          |             |
| Do you need hostel accomodation?                                                    | Yes                                                                               |             |
| Do you have any illness which required continuous or<br>emergency medical attention | No                                                                                |             |
|                                                                                     |                                                                                   |             |

Click Next to move to the next section which is Uploads

### 8. UPLOADS

In this section, Applicant can see the uploads done earlier and new uploads to be done as per theoption chosen in the Academic Details section.

| Instruction for Uploading Image/Photo of Document, Certificate, Marksheet and Signature –<br>Digital Photo and Signature are required in .jpg or .jpeg image format.<br>File size of digital photo must be within 10kb to 3MB limit.<br>Document/Certificate/Marksheet related size of digital photo must be within 10kb to 3MB limit. |                       |
|----------------------------------------------------------------------------------------------------|-----------------------|
| Photo<br>Accepted formats .jpeg .jpg .pdf                                                                                                    |                       |
| Signature<br>Accepted formats .jpeg .jpg .pdf                                                                                                    |                       |
| Class X (Please scan both marksheet and certificate in a single file and upload)<br>Accepted formats .jpeg .jpg .pdf                                                                                                    | Select<br>file Delete |
| Class XII (Please scan both marksheet and certificate in a single file and upload)<br>Accepted formats_jpeg_jpg_pdf                                                                                                    | Select<br>file Delete |

Here, applicants will see the preview of earlier uploads done i.e., Photo and Signature. Now, the applicant has to upload the new documents as per the details entered in academic details.

Choose the file by clicking on Select File and then click Start Upload to upload the file.

Instruction for Uploading Image/Photo of Document, Certificate, Mark sheet, and Signature: Digital Photo and Signature are required in .jpg or .jpeg image format. The file size of the digital photo must be within the 10kb to 1024 kb limit. For Document/Certificate/Mark sheet, size of the digital photo must be within 10kb to 1024 KB limit.

Matriculation Mark sheet Or Certificate: Upload Matriculation (10th) Mark sheet Or Certificate. 10+2 Mark sheet / Certificate: Upload 10+2 (Higher Secondary) Mark Sheet or Certificate in this section.

Mark sheet Of Graduation: Upload a Single PDF or JPEG File containing all the Mark Sheets of Graduation.

Degree Or Provisional Certificate of Graduation: Upload Degree Or Provisional Certificate of Graduation.

After uploading the necessary files, the applicant will have the option to see the preview of the application form.

# 9. PREVIEW

| TRANSACTION DETAILS        |         |                 |      |                |                                                                    |                                |                         |
|----------------------------|---------|-----------------|------|----------------|--------------------------------------------------------------------|--------------------------------|-------------------------|
| Payment Status             | Un-Paid | Payment<br>Date |      | Transaction ID |                                                                    | Amount                         |                         |
| PERSONAL DETAILS           |         |                 |      |                |                                                                    |                                |                         |
| Full Name of the Applicant | S IIGH  | Gender          | Male | Date of Birth  | 2 February 1987<br>Age as on Jul 1, 2021: 34 Years 4 Month 30 Days |                                |                         |
| Category                   | General | Aadhar          |      | Blood Group    | AB+                                                                | Are you Citizen<br>of India? / | (Religion:<br>Hinduism) |

| Photo                                                                                                    |                                                                                                    | View File                                                     |
|----------------------------------------------------------------------------------------------------|----------------------------------------------------------------------------------------------------|---------------------------------------------------------------|
| Signature                                                                                                    |                                                                                                    | View File                                                     |
| Children/ Widows of Armed Forces Personnel Certificate                                                                                                    |                                                                                                    | View File                                                     |
| PWD Certificate                                                                                                    |                                                                                                    | View File                                                     |
| Relevant Manipur University registration certificate                                                                                                    |                                                                                                    | View File                                                     |
| Class X (Please scan both marksheet and certificate in a single file and upload)                                                                                                    |                                                                                                    | View File                                                     |
| Class XII (Please scan both marksheet and certificate in a single file and upload)                                                                                                    |                                                                                                    | View File<br>View File                                        |
| Manipur University (Graduation) (Please scan both marksheet and certificate in a single file and upload)                                                                                                    |                                                                                                    |                                                               |
| CLC/Provisional Certificate                                                                                                    |                                                                                                    | View File                                                     |
| hereby declare that all the statement made in the application are true, complete and correct to the best of my k<br>I to be false/incorrect/incomplete or if I am found indulging in some unlawful act at any time during the course<br>e results are awaited: "I, having been permitted to be provisionally admitted to Manipur University hereby under<br>ntage of marks by latest <b>31<sup>st</sup> August 2021</b> failing which I shall forthwith vacate the seat and shall have no cla | enowledge and belief. I am duly aware that in the event of any particulars or informa<br>s period, my candidature is liable to be summanly rejected/cancelled.'Additionally un<br>rtake to produce the proof of having successfully qualified in the final qualifying exa<br>irm for refund of fees already paid." | tion furnished by<br>ndertaking for stu<br>amination with rec |
|                                                                                                    |                                                                                                    |                                                               |

If all the details in the application preview are correct, the applicant can move to the next section for paying the Registration Fee.

# **10. PAY FEE**

|                     | VARIAN CONTRACTOR  |                                                                                                    | Constantine and                                                                                                    | 1000 000 000 | State of the second second                                                                         |                                                                                                    |
|---------------------|--------------------|----------------------------------------------------------------------------------------------------|----------------------------------------------------------------------------------------------------|--------------|----------------------------------------------------------------------------------------------------|----------------------------------------------------------------------------------------------------|
| ogramme Selection 🚺 | Personal Details 2 | Academic Details (3)                                                                                                    | Other Details (1)                                                                                                    | Uploads 💿    | Preview 📀                                                                                          | Payments 7                                                                                                    |
| rify Details        |                    |                                                                                                    |                                                                                                    |              |                                                                                                    |                                                                                                    |
| Name                |                    |                                                                                                    | 300 y                                                                                                    |              |                                                                                                    |                                                                                                    |
| Gender              |                    | Male                                                                                                    |                                                                                                    |              |                                                                                                    |                                                                                                    |
| outegory            |                    |                                                                                                    | Oenerol                                                                                                    |              |                                                                                                    |                                                                                                    |
| PwD Category        |                    |                                                                                                    | Physical                                                                                                    |              |                                                                                                    |                                                                                                    |
| Programme           |                    |                                                                                                    | MA/MSC in Anthropology                                                                                                    |              |                                                                                                    |                                                                                                    |
| Amount To be Paid   |                    |                                                                                                    | 300                                                                                                    |              |                                                                                                    |                                                                                                    |
| VERIFY THE DET      | AILS BY CLICKING O | N THE CHECKBOXES                                                                                                    |                                                                                                    |              |                                                                                                    |                                                                                                    |
| VERIFY THE DET      | AILS BY CLICKING O | N THE CHECKBOXES                                                                                                    |                                                                                                    |              |                                                                                                    |                                                                                                    |
| VERIFY THE DET      | AILS BY CLICKING O | N THE CHECKBOXES                                                                                                    |                                                                                                    |              |                                                                                                    |                                                                                                    |
| VERIFY THE DET      | AILS BY CLICKING O | IN THE CHECKBOXES                                                                                                    |                                                                                                    |              |                                                                                                    |                                                                                                    |
| VERIFY THE DET      | AILS BY CLICKING O | IN THE CHECKBOXES                                                                                                    |                                                                                                    |              |                                                                                                    |                                                                                                    |
| VERIFY THE DET      | AILS BY CLICKING O | N THE CHECKBOXES<br>//Certificate.<br>rttificate.<br>sertained in future                                                                                                    |                                                                                                    |              |                                                                                                    |                                                                                                    |
| VERIFY THE DET      | AILS BY CLICKING O | N THE CHECKBOXES<br>//Certificate.<br>rrtificate.<br>lertained in future                                                                                                    |                                                                                                    |              |                                                                                                    |                                                                                                    |
| VERIFY THE DET      | AILS BY CLICKING O | N THE CHECKBOXES<br>//Certificate.<br>ertificate.<br>ertained in future                                                                                                    | IMPHAL, Ain Tempechent Province -                                                                                                    | 91           |                                                                                                    |                                                                                                    |
| VERIFY THE DET      | AILS BY CLICKING O | N THE CHECKBOXES<br>//Certificate.<br>ertained in future                                                                                                    | IMPHAL, Ain Temperchent Province -                                                                                                    | 95-          |                                                                                                    |                                                                                                    |
| VERIFY THE DET      | AILS BY CLICKING O | N THE CHECKBOXES //certificate. rtificate. restained in future                                                                                                    | IMPHAL, Ain Tempechent Province :                                                                                                    | 91           |                                                                                                    |                                                                                                    |
| VERIFY THE DET      | AILS BY CLICKING O | N THE CHECKBOXES //certificate. rtificate. retained in future //certificate. //certificate. //ce | IMPHAL, Ain Temouchent Province -<br>beet of my knowledge and belief. I ar<br>dature is liable to be summarily rejec<br>qualified in the final qualifying exami | 95           | narticulars or information<br>of for students w souths are ew<br>arks by letter 13 dat 2021 failin | y me is found to be false/incorrect<br>alted. 1, having been permitted to be<br>ig which I shall forthwith vacate the |

In the Pay Fee section, the preview will be shown containing Name, Category, Supernumerary Category, Programme, and Amount to be paid.

The applicant will get two options either to pay the shown amount right at that time or can go to the Home page and can pay later. All the details will be saved as it is. The applicant can also apply for other programmes by following the same procedure.

Clicking on the Payment Gateway button the applicant will be asked to confirm the details that were filled last time. By ticking all the boxes applicant can move to the payment gateway.

On the Payment gateway applicant will get the option to pay the payment by using either Debit Card or Credit Card or Net Banking. Choose the desired payment method and make the payment. After successful payment, applicants will be redirected to the home page after showing the payment successful message.

-----End of Document-----